#### INSCRIPTIONS PEDAGOGIQUES

## Rentrée universitaire 2016/2017

Vous allez procéder à votre IP pour l'année. Au préalable veuillez cocher les 2 semestres. Vous trouverez ciaprès l'exemple pour le semestre 1 : vous procéderez de la même manière pour le semestre 2.

## Licence 3ème année – Histoire

Vous avez effectué votre inscription administrative (choix de la discipline que vous allez étudier), vous devez maintenant procéder à votre **inscription pédagogique** (du 22/08 au 04/09). Celle-ci correspond au choix des cours que vous allez suivre et pour lesquels vous passerez des examens. Elle est obligatoire, sans cette inscription vous n'aurez pas le droit de passer les examens et de les valider.

Elle se présente sous la forme d'un contrat qui vous engage à suivre les cours et à participer aux examens. Vous obtiendrez un document pdf à la fin de l'inscription qui est dénommé contrat pédagogique.

Les cours débutent le 05/09/2016.

#### Voici la procédure à suivre :

1. Connectez-vous sur : https://scolarite.univ-fcomte.fr/ip-web/

| Université de Franche-Comté                                                                   | inscription<br>pédagogique |
|-----------------------------------------------------------------------------------------------|----------------------------|
| Merci de vous identifier :<br>Votre numéro d'étudiant est indiqué sur votre carte d'étudiant. | Aide                       |
| Numéro étudiant :<br>Date de naissance (jjmmaaaa) :                                           |                            |
| Valider Réinitialiser                                                                         |                            |

2. Identifiez-vous

| Université de Franche-Comté                                                                                                    | inscription<br>pédagogique                                                                                                    |
|----------------------------------------------------------------------------------------------------|----------------------------------------------------------------------------------------------------|
| Merci de vous identifier :<br>Votre numéro d'étudiant est indiqué sur votre carte d'étudiant.<br>Numéro étudiant :<br>Date de naissance (jjmmaaaa) : | Vous devez vous être inscrit administrative-<br>ment au préalable. Cette inscription vous<br>fourni le numéro d'étudiant que vous<br>retrouvez sur votre carte d'étudiant qui vous<br>aura été délivrée sur rendez-vous à l'UFR |
|                                                                                                    | Valider Réinitialiser                                                                                                    |

3. Actualisez vos données personnelles si nécessaire

| Université de Franche-Com | nté                                                       | inscription<br>pédagogique                 |
|---------------------------|-----------------------------------------------------------|--------------------------------------------|
| Nom :                     | Prénom :                                                  | Aidea                                      |
| Nº d'étudiant : 21        | Né(e) le :                                                | Quittera                                   |
|                           |                                                           | Contact Technique                          |
|                           |                                                           | contact rectinique                         |
| Données                   | Votre adresse permanente est :                            |                                            |
| personnelles              | La saisie d'une adresse en France ou à l'étrange          | est obligatoire                            |
| E                         | La saisie o une adresse en France ou a l'etranger         | est obligatoire                            |
| Choix de l'inscription    | Quel est votre téléphone ?<br>Quelle est votre adresse ?* |                                            |
| =                         | Quelle est votre adlesse ?                                | L G                                        |
| ÷                         | Complément commune, lieu-dit                              |                                            |
| Choix des enseignements   | Quel est votre pays ?*                                    | FRANCE -                                   |
| ÷                         | Si adresse en France                                      |                                            |
| Récapitulatif inscription | Quel est votre code postal ?                              |                                            |
| 1                         | Précisez votre commune                                    | MATOUR                                     |
| Contrat pédagogique       | Si adresse à l'étranger                                   |                                            |
|                           | Quel est votre code postal et votre ville                 | •                                          |
|                           | Quel est votre type d'hébergement ?*                      |                                            |
|                           | Quel est votre type d'hébergement ?*                      | Logement personnel hors chambre étudiant 🗸 |
|                           | Quelles centurs coordennées norsen                        | nelles 2                                   |
|                           | Quelles sont vos coordonnees person                       |                                            |
|                           | Quel est votre nº de téléphone portable                   | 9 03.03.<br>Bhotmail fr                    |
|                           | Quer est voire zman personner :                           |                                            |
|                           |                                                           | Continuer                                  |
|                           | * champ obligatoire                                       |                                            |

4. Vérifiez que vous êtes bien inscrit dans la formation choisie

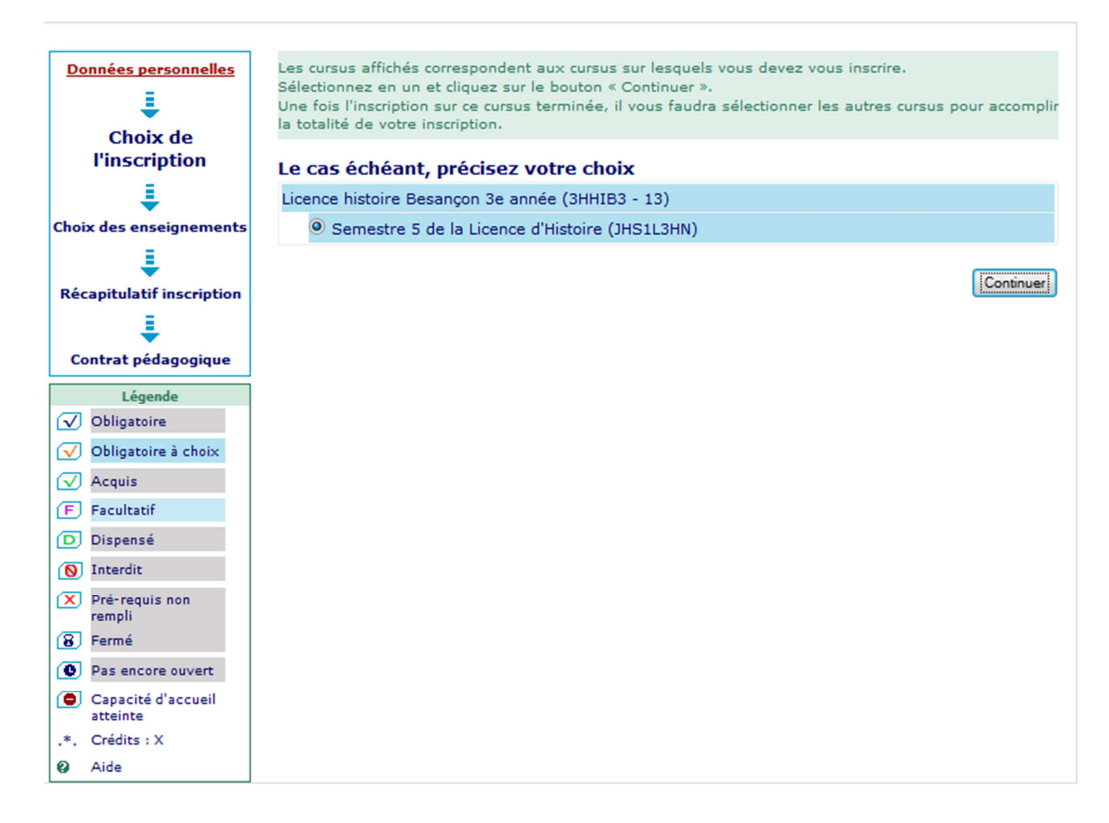

Si ce n'est pas le cas, contactez la scolarité

La formation Histoire présente la structure suivante :

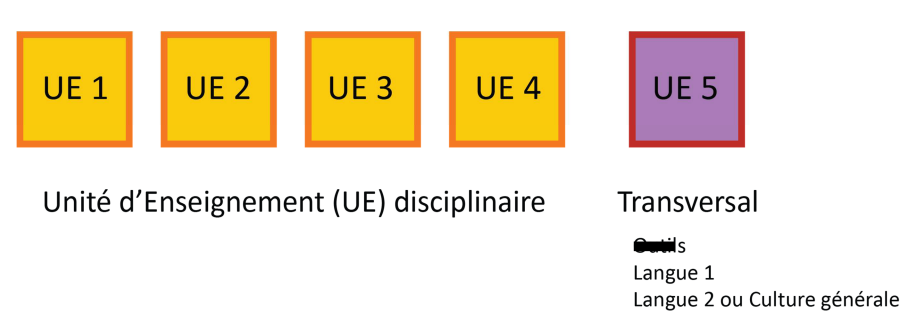

Cela veut dire que vous allez suivre 4 UE disciplinaires (donc Histoire) et l'UE transversale qui regroupe :

- une langue vivante obligatoire
- et au choix une seconde langue vivante ou une culture générale
- 5. Toutes les UE obligatoires seront cochées automatiquement. Choisissez vos options dans l'unité d'enseignement UE 5 : langue 1 et langue 2 ou unité de culture générale. Pour le choix de la (des) langue(s) reportez-vous au document « Comment choisir sa langue » positionné sur le site de l'UFR SLHS dans la rubrique rentrée 2016

| ▼                         | Hist en débats thème 1 politique - moderne/contemporaine (JHUC3513) 9                 | •6• 🔽 |                                  |
|---------------------------|---------------------------------------------------------------------------------------|-------|----------------------------------|
| Choix des                 | ☑ Histoire en débats 1a moderne (JHEC351A) 0                                          | •3•   |                                  |
| enseignements             | ☑ Histoire en débats 1b contemporaine (JHEC351B) Ø                                    | •3•   |                                  |
| ÷                         | ☑ Hist en débats thème 2 culture & religion ancienne/médiévale (JHUC3523) Ø           | •6• 🔽 | 4 UE disciplinaires              |
| Récapitulatif inscription | ✓ Histoire en débats 2a ancienne (JHEC352A) Ø                                         | •3•   |                                  |
| 1                         | ✓ Histoire en débats 2b médiévale (JHEC352B) Ø                                        | •3•   |                                  |
| Contrat pédagogique       | ✓ Hist en débats thème 3 économie & société - moderne/contempo (JHUC3533)             | •6• 🔽 |                                  |
| Légende                   | ✓ Histoire en débats 3a moderne (JHEC353A) Ø                                          | •3•   |                                  |
| Choix à effectuer         | ☑ Histoire en débats 3b contemporaine (JHEC353B) ❷                                    | •3•   |                                  |
| Obligatoire Obligatoire   | ☑ Historiographie et methodes de l'histoire 1 (JHUC3543) Ø                            | •6• 🔽 |                                  |
|                           | ☑ Historiographie (JHEC354A) ❷                                                        | •3•   |                                  |
| Acquis E Escultatif       | ✓ Sélectionnez au minimum 1 élément(s) et au maximum 1 élément(s) parmi ceux proposés |       |                                  |
| D Dispensé                | Techniques de l'histoire 1a ancienne et contemporaine 1 (JHEC354B) Ø                  | •3•   |                                  |
|                           | Techniques de l'histoire 1b médiévale et moderne 1 (JHEC354C) Ø                       | •3•   |                                  |
|                           | 🗹 Enseignements transversaux de licence Semestre 5 (JNUCTR5) Ø                        | •6• 🔽 |                                  |
| rempli                    | ✓ Sélectionnez au minimum 2 élément(s) et au maximum 2 élément(s) parmi ceux proposés |       |                                  |
| 8 Fermé                   | Arabe initiation 5 (JGECAI5) 0                                                        | •3•   |                                  |
| Pas encore ouvert         | Chinois initiation 5 (JGECCI5) 0                                                      | •3•   |                                  |
| Groupe(s)<br>commun(s)    | Allemand initiation 5 (JGECDI5) @                                                     | •3•   | Vous devez choisir votre         |
| Capacité d'accueil        | Anglais perfectionnement 5 (JGECEP5) 🛛                                                | •3•   | première langue (cf document     |
| ,*, Crédits : X           | Français perfectionnement 5 (JGECFP5) Ø                                               | •3•   | polyglotte).                     |
| O Aide                    | Grec ancien initiation 5 (JGECGA5) Ø                                                  | •3•   | Si vous voulez faire une seconde |
|                           | Grec moderne initiation 5 (JGECGI5) Ø                                                 | •3•   |                                  |
|                           | Italien initiation 5 (JGECII5) 🛛                                                      | •3•   |                                  |
|                           | Italien perfectionnement 5 (JGECIP5) Ø                                                | •3•   |                                  |
|                           | Latin initiation 5 (JGECLA5) 🛛                                                        | •3•   |                                  |
|                           | Portugais initiation 5 (JGECPI5) Ø                                                    | •3•   |                                  |
|                           | Russe initiation 5 (JGECRI5) Ø                                                        | •3•   |                                  |
|                           | Russe perfectionnement 5 (JGECRP5) Ø                                                  | •3•   |                                  |
|                           | Espagnol initiation 5 (JGECSI5) 0                                                     | -3-   |                                  |
|                           | Espagnol perfectionnement 5 (JGECSP5) 0                                               | •3•   |                                  |
|                           | Pédagogie et histoire : comment enseigner l'histoire ? (JHEC306) Ø                    | •3•   |                                  |
|                           | La condition humaine aujourd'hui (JHEC605) Ø                                          | -3-   |                                  |
|                           | Les grands textes de l'antiquité grecque 5 (JLEC111G) 0                               | •2•   |                                  |
|                           | Les grands textes de l'antiquité latine 5 (JLEC111L) 0                                | •2•   |                                  |
|                           | Poétique et rhétorique (JLEC120) 😡                                                    | •3•   | Si vous n'optez pas pour une     |
|                           | Discours et idéologie (JLEC150) 🛿                                                     | •3•   | seconde langue, sélectionnez     |
|                           | Musiques et cultures du monde (JYECM55) 🛛                                             | •3•   | une UE de culture générale       |
|                           | Construire son projet professionnel (JYECPRO5) 9                                      | •3•   |                                  |
|                           | Culture et psychanalyse, lecture psychanalyt des oeuvres art (JYECP56) Ø              | •3•   |                                  |
|                           | Parcours pré-pro enseignement 4 : l'autorité destituée ? (JYECS57) 🛛                  | •3•   |                                  |
|                           |                                                                                       |       | _                                |

6. Lorsque vous avez saisi l'ensemble des éléments, validez vos choix :

| Données personnelles                       | Le tableau<br>ainsi que l                                                                                                    | i ci-dessous recense l'enser<br>es groupes dans lesquels v                 | nble des enseig<br>ous serez affect | nemen<br>té.                               | ts auxo                                              | quels vo                                     | us souhaitez v     | ous inscrire       |
|--------------------------------------------|----------------------------------------------------------------------------------------------------|----------------------------------------------------------------------------|-------------------------------------|--------------------------------------------|------------------------------------------------------|----------------------------------------------|--------------------|--------------------|
| ÷                                          | Vous deve                                                                                                    | z cliquer sur le bouton "Vali                                              | der inscription"                    | pour qu                                    | ie votre                                             | e inscrip                                    | tion soit prise    | en compte.         |
| Choix de l'inscription                     | Semest                                                                                                    | re 5 de la Licence d'H                                                     | istoire (JHS)                       | LL3HN                                      | )                                                    |                                              |                    |                    |
| Choix des enseignements                    |                                                                                                    | Enseignement                                                               |                                     | Ci                                         | rédits                                               | Туре                                         | Groupes<br>choisis | Descriptif         |
| ŧ                                          | Hist en de<br>moderne,                                                                                                    | ébats thème 1 politique -<br>/contemporaine (JHUC3513                      | 3)                                  |                                            | 6                                                    | ο                                            |                    |                    |
| Récapitulatif                              | Histoire                                                                                                    | en débats 1a moderne (JH                                                   | EC351A)                             |                                            | 3                                                    | 0                                            |                    |                    |
| inscription                                | Histoire                                                                                                    | en débats 1b contemporai                                                   | ne (JHEC351B)                       |                                            | 3                                                    | 0                                            |                    |                    |
|                                            | Hist en de<br>ancienne,                                                                                                    | Hist en débats thème 2 culture & religion<br>ancienne/médiévale (JHUC3523) |                                     |                                            |                                                      | 0                                            |                    |                    |
| Contrat pedagogique                        | Histoire                                                                                                    | Histoire en débats 2a ancienne (JHEC352A)                                  |                                     |                                            |                                                      | 0                                            |                    |                    |
| Histoire en débats 2b médiévale (JHEC352B) |                                                                                                    |                                                                            |                                     |                                            | 3                                                    | 0                                            |                    |                    |
|                                            | Hist en débats thème 3 économie & société -<br>moderne/contempo (JHUC3533)<br>Histoire en débats 3a moderne (JHEC353A)<br>Histoire en débats 3b contemporaine (JHEC353B)<br>Historiographie et methodes de l'histoire 1 (JHUC3543) |                                                                            |                                     |                                            | 6                                                    | 0                                            |                    |                    |
|                                            |                                                                                                    |                                                                            |                                     |                                            | 3                                                    | 0                                            |                    |                    |
|                                            |                                                                                                    |                                                                            |                                     |                                            | 3                                                    | 0                                            |                    |                    |
|                                            |                                                                                                    |                                                                            |                                     | 543)                                       | 6                                                    | 0                                            |                    |                    |
|                                            | Historio                                                                                                    | graphie (JHEC354A)                                                         |                                     |                                            | 3                                                    | 0                                            |                    |                    |
|                                            | Techniq<br>contempo                                                                                                    | ues de l'histoire 1a ancienr<br>praine 1 (JHEC354B)                        | ne et                               |                                            | 3                                                    | x                                            |                    |                    |
|                                            | Enseigne<br>(JNUCTR                                                                                                    | ments transversaux de lice<br>5)                                           | nce Semestre 5                      | 5                                          | 6                                                    | ο                                            |                    |                    |
|                                            | Anglais                                                                                                    | perfectionnement 5 (JGEC                                                   | EP5)                                |                                            | 3                                                    | х                                            |                    |                    |
|                                            | La cond                                                                                                    | ition humaine aujourd'hui (                                                | JHEC605)                            |                                            | 3                                                    | х                                            |                    |                    |
|                                            | <u>Type:</u><br>O:<br>F:<br>X:                                                                                                    | Obligatoire<br>Facultatif<br>Choix                                         | <u>Not</u><br>Dis<br>Dis<br>VA      | : <u>e/Rés.R</u><br>.E: [<br>.X: [<br>C: \ | <u>éutilisé</u><br>Dispense<br>Dispense<br>/alidatio | <u>:</u><br>e Enseig<br>e Exame<br>on d'acqu | nement<br>n<br>Jis |                    |
|                                            |                                                                                                    |                                                                            |                                     |                                            |                                                      | Modifier                                     | inscription Va     | alider inscription |

7. La validation n'achève pas la procédure !!! Restez connectés : les écrans suivants vous permettent de visualiser votre contrat pédagogique et de l'imprimer.

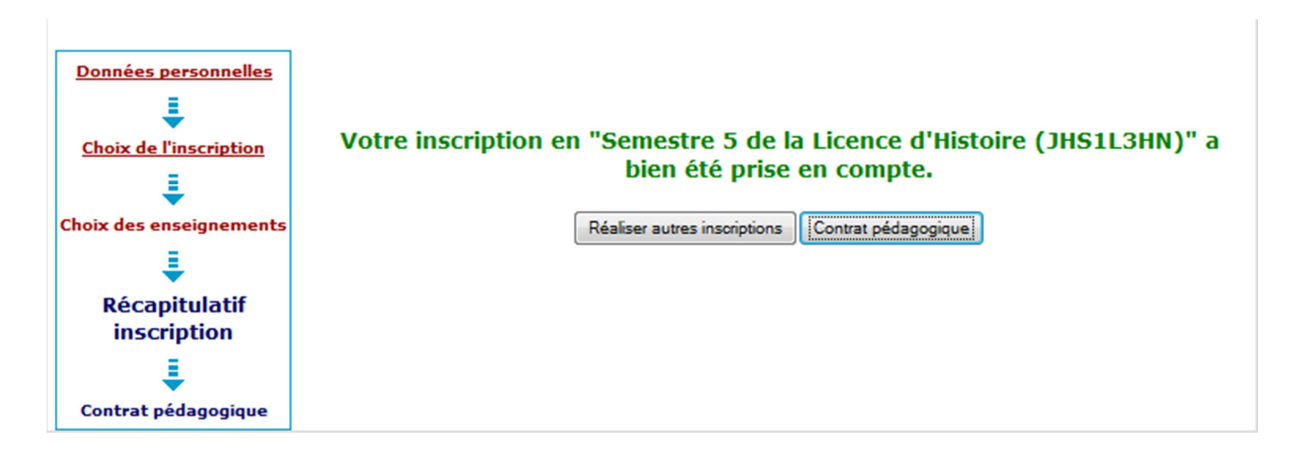

8. Lorsque vous imprimez votre contrat pédagogique choisissez plutôt le format pdf qui vous crée un document à ce format que vous pourrez enregistrer et imprimer.

| Données personnelles    | Le contrat pédagogique représente l'ensemb<br>inscrit. Vous pouvez l'imprimer ou vous l'envi | le des cur<br>over par n | sus et e<br>nail.           | enseignements a                    | uxquels vous vous êtes |
|-------------------------|----------------------------------------------------------------------------------------------|--------------------------|-----------------------------|------------------------------------|------------------------|
| <b>↓</b>                |                                                                                              |                          |                             |                                    |                        |
| Choix de l'inscription  | Contrat pédagogique                                                                          |                          |                             |                                    |                        |
| <b>↓</b>                |                                                                                              |                          |                             |                                    |                        |
| Choix des enseignements | Licence histoire Besançon 3e anné                                                            | е                        |                             |                                    |                        |
|                         | Enseignement                                                                                 | Crédits                  | Туре                        | Note / Rés.<br>Réutilisé           | Groupes Descriptif     |
|                         | Semestre 5 de la Licence d'Histoire                                                          | 30                       | 0                           |                                    |                        |
| Contrat                 | Hist en débats thème 1 politique -<br>moderne/contemporaine                                  | 6                        | ο                           |                                    |                        |
| pédagogique             | Histoire en débats 1a moderne                                                                | 3                        | 0                           |                                    |                        |
|                         | Histoire en débats 1b contemporaine                                                          | 3                        | 0                           |                                    |                        |
|                         | Hist en débats thème 2 culture & religion<br>ancienne/médiévale                              | 6                        | 0                           |                                    |                        |
|                         | Histoire en débats 2a ancienne                                                               | 3                        | 0                           |                                    |                        |
|                         | Histoire en débats 2b médiévale                                                              | 3                        | 0                           |                                    |                        |
|                         | Hist en débats thème 3 économie &<br>société - moderne/contempo                              | 6                        | 0                           |                                    |                        |
|                         | Histoire en débats 3a moderne                                                                | 3                        | 0                           |                                    |                        |
|                         | Histoire en débats 3b contemporaine                                                          | 3                        | 0                           |                                    |                        |
|                         | Historiographie et methodes de l'histoire<br>1                                               | 6                        | ο                           |                                    |                        |
|                         | Historiographie                                                                              | 3                        | 0                           |                                    |                        |
|                         | Techniques de l'histoire 1a ancienne et contemporaine 1                                      | 3                        | x                           |                                    |                        |
|                         | Enseignements transversaux de licence<br>Semestre 5                                          | 6                        | 0                           |                                    |                        |
|                         | Anglais perfectionnement 5                                                                   | 3                        | х                           |                                    |                        |
|                         | La condition humaine aujourd'hui                                                             | 3                        | Х                           |                                    |                        |
|                         | Ce contrat est susceptible d                                                                 | 'être mo                 | <b>odifié</b>  <br>/Rés. Ré | par le service                     | e de scolarité         |
|                         | O: Obligatoire                                                                               | Dis. I                   | E: Di                       | spense Enseignem                   | ent                    |
|                         | F: Facultatif                                                                                | Dis.)                    | X: Di:                      | spense Examen<br>lidation d'acquis |                        |
|                         | A. CIUX                                                                                      | VAC                      | . va                        | nuación u acquis                   |                        |
|                         | Choisissez votre format pou                                                                  | ır l'impr                | essior                      | 1:                                 |                        |
|                         | C Html O Pdf Imprimer                                                                        |                          |                             |                                    |                        |
|                         | Envoi électronique du contr                                                                  | at péda                  | gogiqu                      | Je                                 |                        |
|                         | Le mail sera envoyé avec une pièce                                                           | jointe au                | format                      | PDF                                |                        |

| Choix                                    | VAC:            | Validation d'acquis |  |  |  |  |
|------------------------------------------|-----------------|---------------------|--|--|--|--|
| hoisissez votre format po                | our l'impres    | sion :              |  |  |  |  |
| O Html Pdf Imprimer                      |                 |                     |  |  |  |  |
| nvoi électronique du contrat pédagogique |                 |                     |  |  |  |  |
| e mail sera envoyé avec une pièc         | e jointe au for | mat PDF             |  |  |  |  |
| Email :                                  |                 | Envoyer             |  |  |  |  |

Quitter l'application : Quitter

 Vous pouvez vous envoyer le contrat pédagogique sur le mail de votre choix. Conserver soigneusement ce contrat pédagogique pour pouvoir le consulter au besoin une fois que vous l'avez validé.

| UNIVERSITÉ DE BESANÇON ANNÉE UNIVERSITAIRE 2015/2016<br>CONTRAT PÉDAGOGIQUE             |                                                                                         |      |                          |         | Date : 19<br>Pa       | 9/07/2015<br>age : 1 / 1 |         |     |
|-----------------------------------------------------------------------------------------|-----------------------------------------------------------------------------------------|------|--------------------------|---------|-----------------------|--------------------------|---------|-----|
| N° Etudiant<br>Identifiant National Etudiant<br>Nom patronymique<br>Nom usuel<br>Prénom | 1207°                                                                                   |      |                          | 25      |                       |                          |         |     |
| Etape : <b>3HHIB3</b><br>Situation : <b>Normal</b><br>Inscription Web                   | Version : <b>13</b><br>Crédits référence : <b>60</b><br>Inscription : <b>19/07/2015</b> |      |                          | Lie     | cence histoire Besanç | on 3e année              |         |     |
| Enseigi                                                                                 | Crédits                                                                                 | Туре | Note / Rés.<br>Réutilisé | Groupes | Descriptif            | Formule<br>examen        |         |     |
| Semestre 5 de la Licence d'Histoire (JHS1L3HN)                                          |                                                                                         | 30   | 0                        |         |                       |                          | Continu | i i |
| Hist en débats thème 1 politique - moderne/contemporaine (JHUC3513)                     |                                                                                         | 6    | 0                        |         |                       |                          | Continu | 1   |
| Histoire en débats 1a moderne (JHEC351A)                                                |                                                                                         | 3    | 0                        |         |                       |                          | Continu | 1   |
| Histoire en débats 1b contemporaine (JHEC351B)                                          | Histoire en débats 1b contemporaine (JHEC351B)                                          |      | 0                        |         |                       |                          | Continu | 1   |
| Hist en débats thème 2 culture & religion ancienne/mé                                   | diévale (JHUC3523)                                                                      | 6    | 0                        |         |                       |                          | Continu | 1   |
| Histoire en débats 2a ancienne (JHEC352A)                                               |                                                                                         | 3    | 0                        |         |                       |                          | Continu | 1   |
| Histoire en débats 2b médiévale (JHEC352B)                                              |                                                                                         | 3    | 0                        |         |                       |                          | Continu | 1   |
| Hist en débats thème 3 économie & société - moderne                                     | a/contempo (JHUC3533)                                                                   | 6    | 0                        |         |                       |                          | Continu | 1   |
| Histoire en débats 3a moderne (JHEC353A)                                                |                                                                                         | 3    | 0                        |         |                       |                          | Continu | 1   |
| Histoire en débats 3b contemporaine (JHEC353B)                                          |                                                                                         | 3    | 0                        |         |                       |                          | Continu | 1   |
| Historiographie et methodes de l'histoire 1 (JHUC3543                                   | Historiographie et methodes de l'histoire 1 (JHUC3543)                                  |      | 0                        |         |                       |                          | Continu | 1   |
| Historiographie (JHEC354A)                                                              |                                                                                         | 3    | 0                        |         |                       |                          | Continu | 1   |
| Techniques de l'histoire 1a ancienne et contempora                                      | ine 1 (JHEC354B)                                                                        | 3    | Х                        |         |                       |                          | Continu | 1   |
| Enseignements transversaux de licence Semestre 5 (JNUCTR5)                              |                                                                                         | 6    | 0                        |         |                       |                          | Continu | 1   |
| Anglais perfectionnement 5 (JGECEP5)                                                    |                                                                                         | 3    | Х                        |         |                       |                          | Continu |     |
| La condition humaine aujourd'hui (JHEC605)                                              |                                                                                         | 3    | Х                        |         |                       |                          | Continu |     |

Ce contrat est susceptible d'être modifié par le service de scolarité

ATTENTION : Le régime d'examen Contrôle continu est renseigné par défaut. Vous n'avez pas la possibilité de le modifier avec l'Inscription Pédagogique (IP) Web : seul le service de scolarité dispose des droits de rectification. Pour les étudiants qui envisagent d'être Dispensé de Contrôle Continu (DCC), merci de vous présenter à la scolarité avant le 15 septembre. Le statut de DCC vous dispense des contrôles organisés par les enseignants durant la formation mais pas d'assister aux cours. Si vous ne pouvez pas y assister, il vous appartient de rattraper les cours par vos propres moyens en accord avec vos enseignants.

Sont concernés par le statut de DCC : les étudiants salariés (fournir bulletins de paie ou contrat de travail) / Les chargés de famille (fournir fiche familiale d'état civil) / Les athlètes de haut niveau (fournir licence sportive) / Les étudiants atteints de certains handicap (fournir décision MDPH ou SUMPPS) / Les étudiants inscrits en double cursus (Préciser les 2 filières lors de l'inscription).

# 11. Modification de votre contrat pédagogique

En cas de changements d'options, vous pouvez modifier votre contrat pédagogique en retournant sur l'application. Ces changements pourront s'effectuer jusqu'au 04/09 23h59. Après cette date et jusqu'au 15/09/2016 vous pourrez faire des changements mais uniquement en passant par la scolarité.

# 12. Inscription dans les groupes de TD de langues (transversaux) et outils

Le 2 septembre à partir de 16h, vous devrez vous inscrire dans les groupes de TD de vos UE. Cette inscription se fera une fois que vous aurez consulté les emplois du temps et que vous serez allé à la réunion de rentrée de votre licence.

Type: O:Obligatoir F:Facultatif X:Choix

<sup>&</sup>lt;u>Note/Rés. Réutilisé :</u> Dis. E: Dispense Enseignemen Dis. X: Dispense Examen VAC: Validation d'acquis